# Participant Guide for INORMS2021

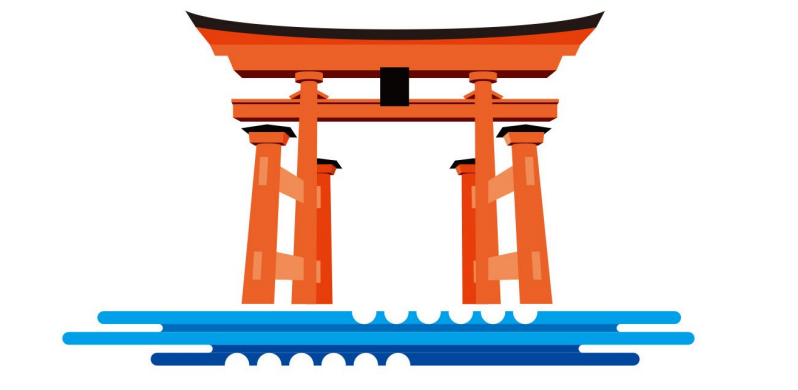

## INORMS 2021 Hiroshima

#### Attention

- Recommended Browser:
   -Google Chrome latest version (<u>Internet Explorer is not available</u>)
- Please check the system requirements for viewing the pre-recorded videos on the following website: <u>https://vimeo.zendesk.com/hc/en-us/articles/360001624108-System-Requirements-for-viewing-browsing-and-apps</u>
- **1. Email from Registration Desk** 
  - You will receive an email from the INORMS 2021 Congress Secretariat in the early morning of May 24 (JST) which includes the URL and login details for the Virtual Congress.
- 2. Login to the Virtual Congress
  - After you agree to the Terms and Conditions, your screen will automatically move to the Virtual Congress.
  - When you first sign in to the EventsAIR/OnAIR Portal, you will see the Event Check-in window, where you can update your profile, capture or add a profile photo, and review your privacy settings. To edit or change these settings, click on your profile in the top right-hand corner of the screen and select My Settings.
- Please type in your E-mail and PIN which will be sent to you via email.

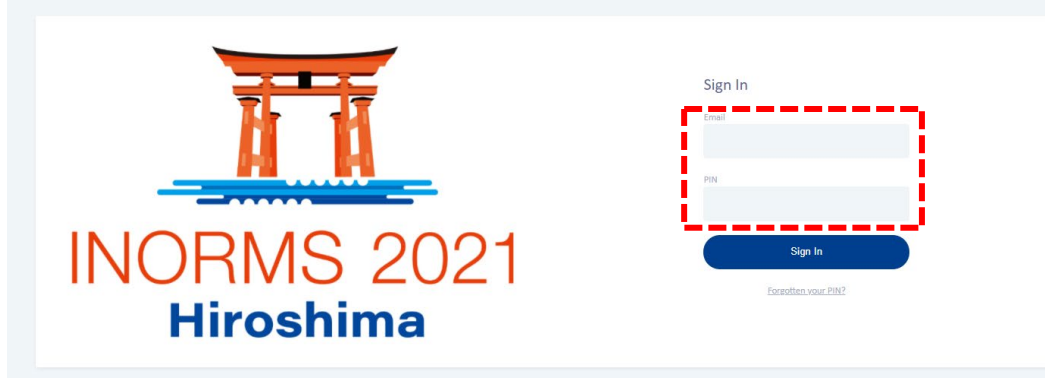

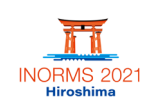

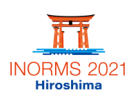

① Please click "INFO" in the top right-hand corner for detailed instructions.

② To view the recorded videos and live sessions, please click on the "View" or "Join" button. You can see the session information by clicking the session title.

③ If you have any problems with the system, please contact the Help Desk, which is in the top right-hand corner of the screen. Available: 09:00-17:00, May 24 (Mon) – May 26 (Wed), 2021 (JST), 09:00-18:00, May 27 (Thu), 2021 (JST) Outside the above time, please contact the Congress Secretariat by E-mail (inorms2021@convention.co.jp).

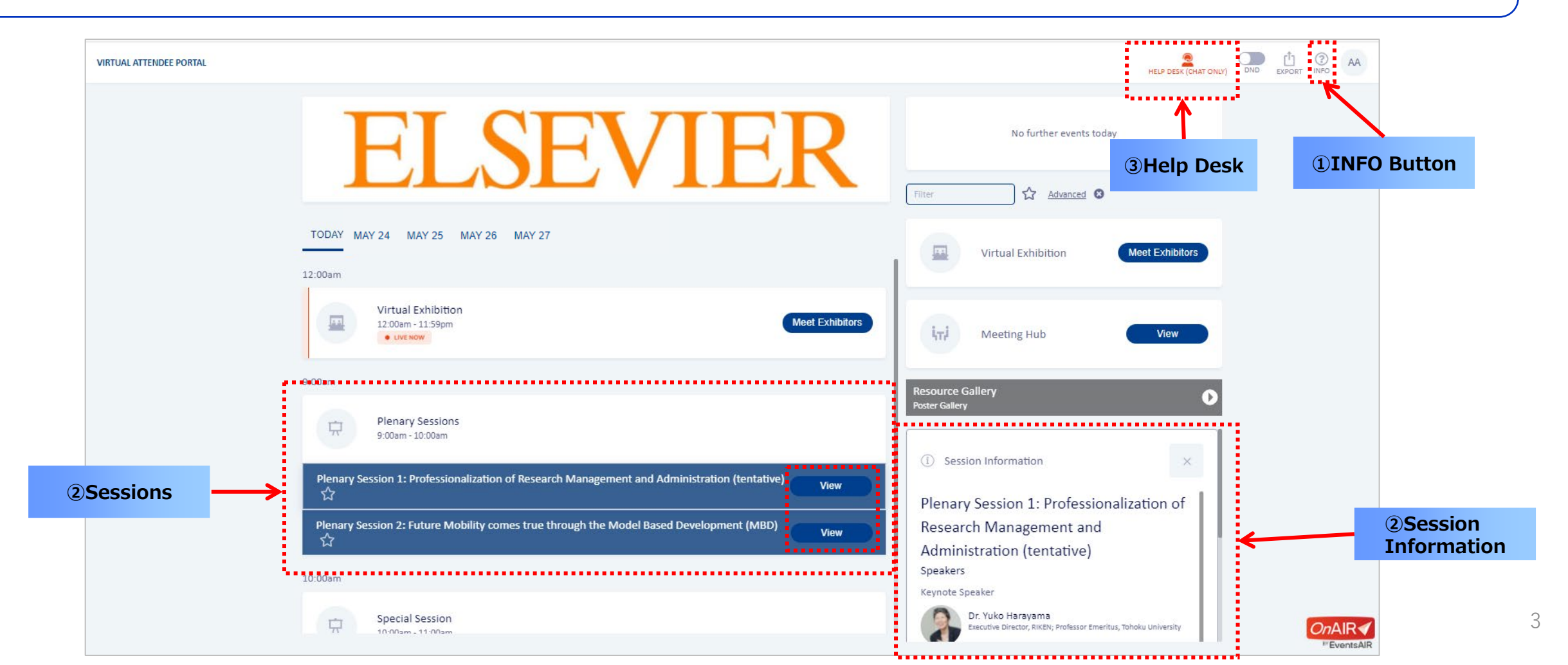

#### **Live Session Page**

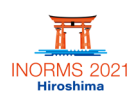

- ① You can leave notes at the "My Session Notes" and download them from "EXPORT".
- ② Once you join a session, you can read the session information as in the timeline.
- ③ This is the text chat area for attendees. You can comment on this session and communicate with other participants.
- ④ When the session has ended, please click "Back to Timeline" and move to the next session.

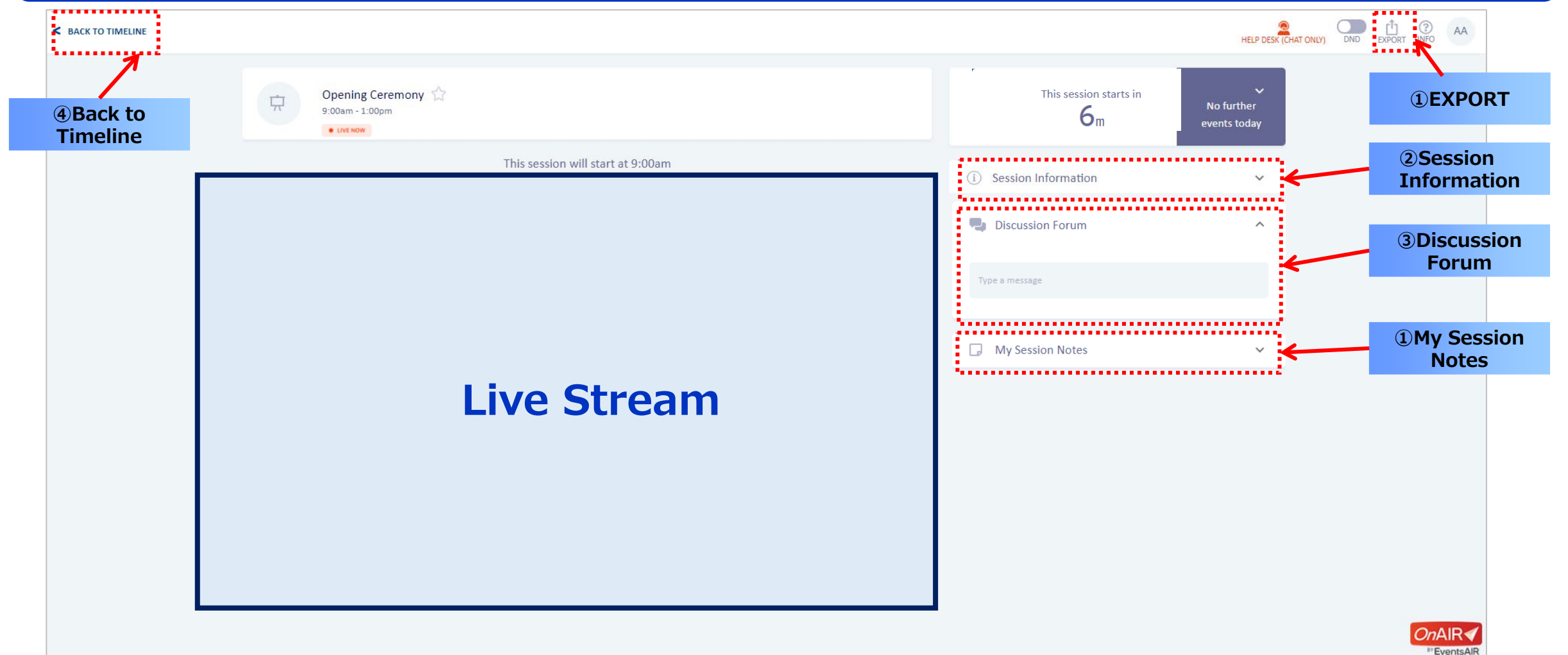

- To view the pre-recorded videos, please click "Play". (1)
- You can leave notes at the "My Session Notes" and download them from "EXPORT". 2
- Once you join the session, you can read the session information as in the timeline. 3
- This is the text chat area for attendees. You can comment on this session and communicate with other participants. (4)

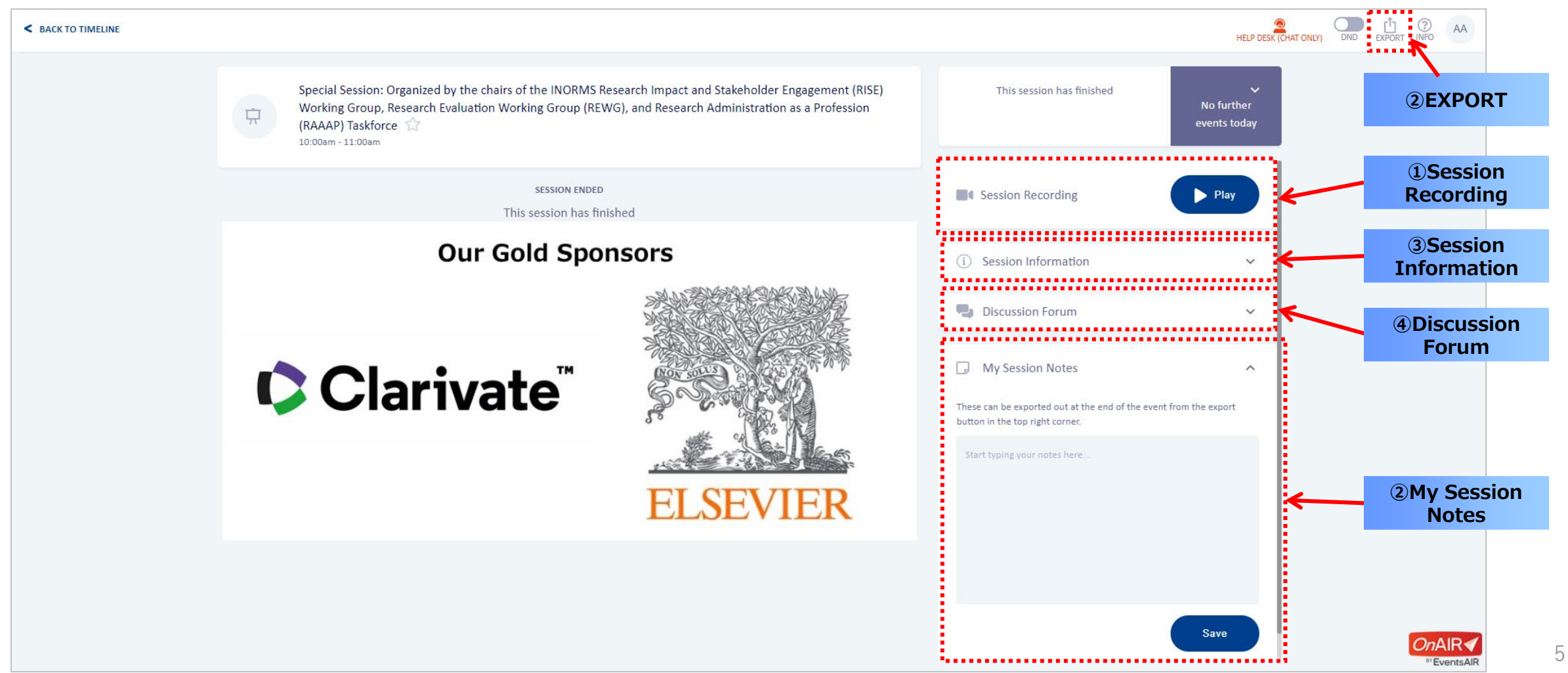

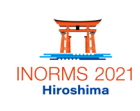

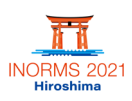

① To search for a specific poster, please click "Advanced". You can search by Theme, Presentation Title or any other field.

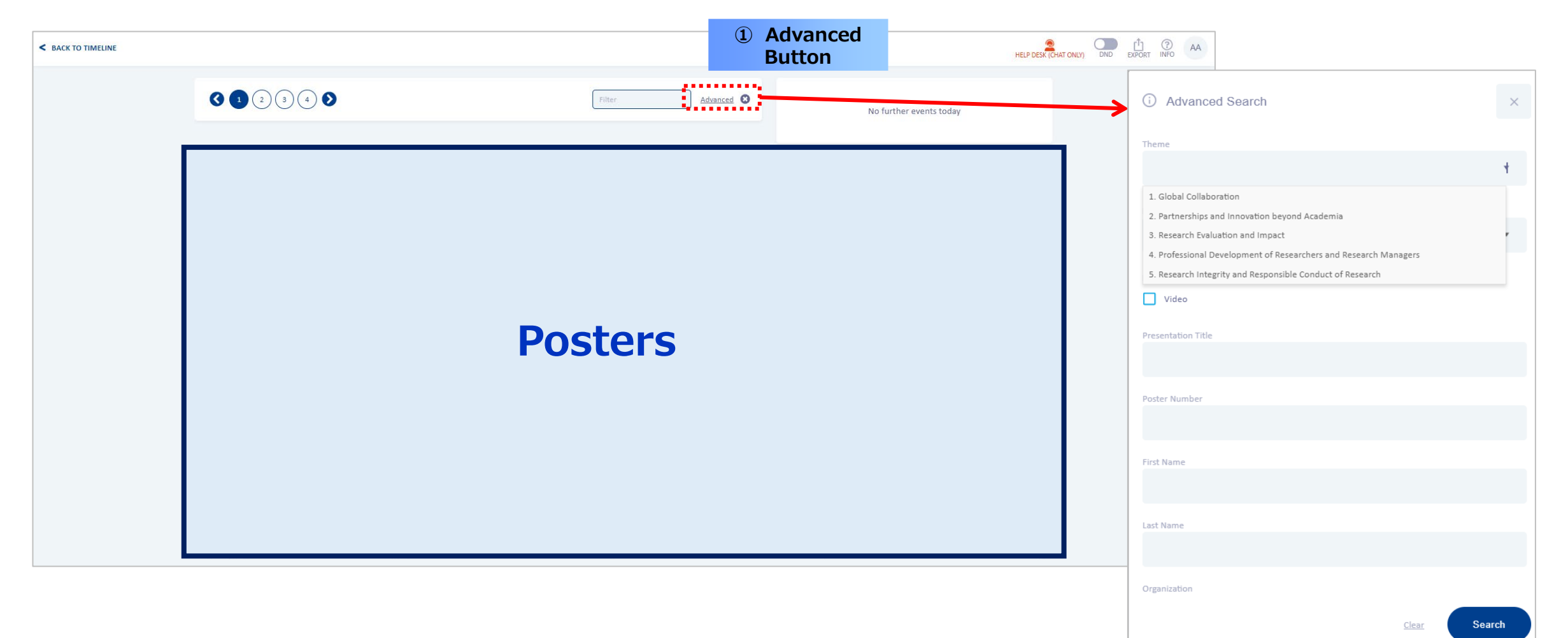

6

#### **Poster Voting**

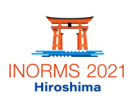

1) To vote for the most interesting poster, please go to the "Poster Gallery", and click "here" on the Poster Voting link. 2 Enter your email address, choose the theme of your favorite poster, and find the poster's title. \*You can find the theme (1–5) in each poster's "Presentation Information". ③ Please click "Submit" to complete the voting. **1**Poster Voting Link **INORMS 2021** \*Poster Presentation Award\* INORMS 2021 WIN POINTS 💇 00100 🔟 🖵 🛄 Hiroshima < BACK TO TIMELINI It is our pleasure to announce about the Poster Presentation Award on INORMS, as a special event! This voting system will be open from 24 May to 30 June, 2021(JST). Advanced 🕴 No further events today Please vote for the most interesting poster presentation. We will announce the winner through our website and email around ...... **2Voting Form** Thank you for your cooperation. \*Please vote for the best poster presentation from here. \..... A Case Study of Research Impact Visualization in Social Sciences and Humanities Fields at Osaka University: Based on the Leiden University Impact Matrix UCSF \* Required K 5. Second as severe in production, for each MMA (Collection devices for the second second for the second second The strap open ratio binds on a set one of the strap of the strap of t Association for Research Managers and Property Constant A support of source of the of a strategy of the source of the off the off the off the off the off the off the source of the off the off t 1. Email address \* Administrators – the Netherlands ARMA-NL (Association for Research Managers and Administration - The Netherlande) is a Duth association for persons involved in and working in Enter your answer A Successful Global Mentoring A Case Study of Research Impact **જ** 50 ARMA-NL: Creating a new Academia Innovation: Upskilling 💿 😨 💷 **T** 50 Visualization in Social Sciences and Program for Research association for professionals in emerging researchers for careers in Humanities Fields at Osaka Administrators: Results from a Pilot externally financed research. and outside academia University based on the Leiden Program innovation and education projects. Palesa Mothapo University Impact Matrix 🏠 Mary Catherine Gaisbauer 2. Please choose the best poster presentation. Select the poster's theme and find the poster. \* Masayo Morishita Christian Jagersma O Theme1: Global Collaboration nck to the Future Advanced Role of Research Managers; leading global collaboration for encouraging Early Career Researchers (ECRs) O Theme2: Partnerships and Innovation beyond Academia Induction Through Time Travel Dearn Haves, "The Source, Bodd Rickedow Ar Tolence on 24 Listen Lebence (Sector) 3 Listen University distributions of Sources; 2 Listen is additional frame distribution is your 2 Millippe per feet the control of the trac. Neares there existing a Sources on the source 2 Millippe per feet the control of the trac. Neares there existing a Sources on the source 2 Millippe per feet the control of the track of the track of the source of the source of A CONTRACTOR OF A CONTRACTOR OF A CONTRACTOR OF A CONTRACTOR OF A CONTRACTOR OF A CONTRACTOR OF A CONTRACTOR OF 0 O Theme3: Research Evaluation and Impact Kenned Market and Annual Annual We can be used as a provide state of a state of the state of the state O Theme4: Professional Development of Researchers and Research Managers HARD LAND NUMBER OF STREET O Theme5: Research Integrity and Responsible Conduct of Research ..... Advanced Role of Research 😨 50 At the Center of A Binary Star: 😨 50 Back to the Future: Induction 😤 50 Building research management 😨 50 Managing Research in a Managers; leading global Through Time Travel capacity from grassroots Government-Related Research collaboration for encouraging Early ................ Jason Hutto Savita Avvar Career Researchers (ECRs). Institute Submit Taro Sonobe Junko Shimazoe **3Submit Button** Never give out your password. Report abuse CHALLENGES TO GLOBAL RESEARCH MANAGEMENT STRATEGIES Identification of Funded Research - Comparing JST's Records Contraction model and tracking program of URA in Japan Contraction model and tracking program of URA in Japan Contraction of Contraction Contraction with Published Articles and Canture by CHORUS

### **Meeting Hub**

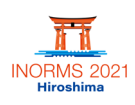

The Meeting Hub allows you to meet colleagues and exhibitors for one-on-one meetings via live chat or message. Please follow the steps below: [STEP 1]:

Enter the Meeting Hub by clicking on the Meeting Hub button on the right of the timeline.

[STEP 2]:

Within the Meeting Hub, search for colleagues and request to connect. Your colleague will receive a brief pop-up requesting that they accept your invitation.

\*Within the Meeting Hub, you can view a list of your active and pending contacts.

 $\ensuremath{^*}\xspace$  once your invitation has been accepted, you can connect via live chat or message.

\*You can withdraw a connection request or remove a connection to end conversations.

\*The Video Call and Meeting functions are not available.

| < BACK TO TIMELINE                                           |                                                                                    |                                                                                                    |
|--------------------------------------------------------------|------------------------------------------------------------------------------------|----------------------------------------------------------------------------------------------------|
| ATTENDEES Filter on name or organization ONLINE NOW Advanced | CONNECTIONS<br>PENDING<br>INVITATIONS<br>CONNECTIONS<br>INVITATIONS<br>CONNECTIONS | Click on another attendee to connect with them. Once you're connected, you can engage in live chat, schedule meetings, send messages and make notes. The contact details and your notes can |
| C C<br>D D<br>E E                                            |                                                                                    | be exported via the Export Tool next to your Profile button at the top right.<br>Our Special Sponsors<br>ESSENCE                                                                            |
| E E<br>H H                                                   | ①List of<br>Attendees                                                              | on Health Research<br>TDR<br>For research on<br>diseases of poverty                                                                                                    |
| I I<br>FL Fname L<br>FL First L                              |                                                                                    | UNICEF•UNDP•World Bank•WHO                                                                                                    |
|                                                              | ]                                                                                  | OnAIR                                                                                                    |

8

#### **Virtual Exhibition**

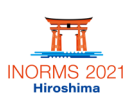

- ① Please click "Meet Exhibitors" on the Home Page. (After May 27, "Visit" appears instead of "Meet Exhibitors".)
- 2 You can see the Exhibitors' information by clicking the Exhibitors' space.
- ③ If an Exhibitor is on-line, the "Meet" button appears on the Exhibitor's booth.

④ If an Exhibitor is off-line, the "View" button appears on the Exhibitor's booth. (After May 28, all Exhibitors will be off-line, but you can still contact them via the Meeting Hub.)

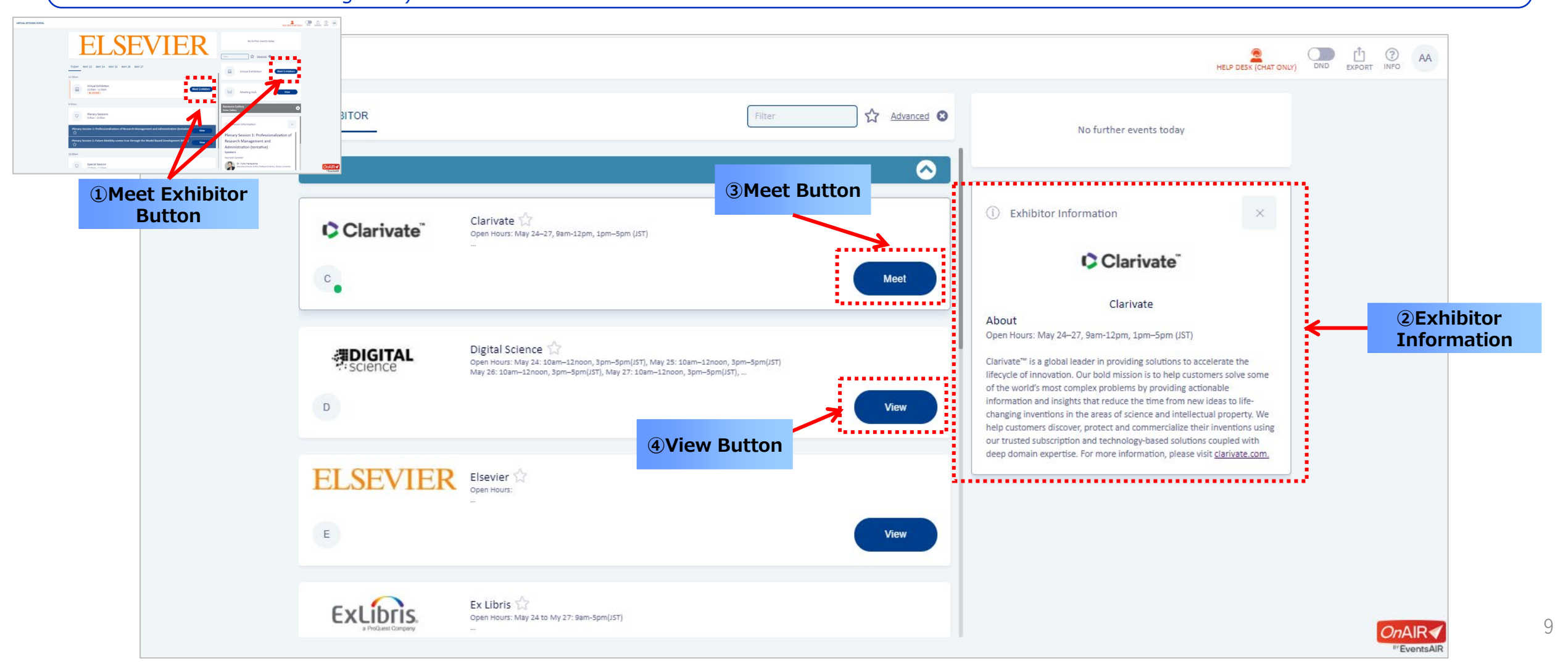

#### **Connecting with Exhibitors when their staff are on-line**

INORMS 2021 Hiroshima

- 1 To communicate with Exhibitors, please click "Request Live Chat" or "Connect" in the Meeting Hub.
- ② If you connect via the Meeting Hub, please also press "Connect" or your message may not be sent.
- ③ You can view and download the Exhibitors' Brochures if available.
- ④ You can view the Exhibitors' videos if available.
- (5) You can leave notes at the "My Session Notes" and download them from "EXPORT".

| < BACK TO VIRTUAL EXHIBITION | Clarivate                                                                                                    | Clarivate                                                                                    | No further events today                                                         |           | c connect                         |
|------------------------------|----------------------------------------------------------------------------------------------------|----------------------------------------------------------------------------------------------|---------------------------------------------------------------------------------|-----------|-----------------------------------|
|                              | C Clarivate<br>Clarivate<br>LET'S CHAT<br>Representatives of Clarivate are available right now for live chat. Just click the Requ<br>Live Chat button. | (1) Request Live<br>Chat Button<br>Request Live (Dating (Not available)<br>Request Live Chat | <ul> <li>Istributor Information</li> <li>Iπ Meeting Hub</li> <li>C C</li> </ul> | ✓ Connect | Decting Hu     Connect     Button |
|                              | Video1.<br>Clarivate Idea to Inspiration Video2<br>Web of Science Ar                                                                                   | alytics                                                                                      | Brochures Brochure1 Web-of-Science-Fact-Sheet PDF Document - 212.7 KB           | _^<br>≛   | • ③Brochures                      |
| eos                          |                                                                                                    |                                                                                              | My Notes                                                                        |           | - SMy Notes                       |

#### **Connecting with Exhibitors when their staff are off-line**

INORMS 2021 Hiroshima

- ① To communicate with Exhibitors, please click "Connect" in the Meeting Hub.
- ② If you connect via the Meeting Hub, please also press "Connect" or your message may not be sent.
- ③ You can view and download the Exhibitors' Brochures if available.
- ④ You can view the Exhibitors' videos if available.
- (5) You can leave notes at the "My Session Notes" and download them from "EXPORT".

| ACK TO VIRTUAL EXHIBITION |                            |                                              |                                                                     | HELI C C       |                   |
|---------------------------|----------------------------|----------------------------------------------|---------------------------------------------------------------------|----------------|-------------------|
|                           | Elsevier                   | ELSEVIER                                     | The next session starts in<br>1 h 27 m                              | Type a message | (2)Connect        |
|                           | EXH                        | EXHIBITION CLOSED                            |                                                                     | Send           | Button in th      |
|                           | Video                      | ease contact the exhibitors via meeting Hub. | ① Exhibitor Information                                             | ×              |                   |
| Company Video             | Company Video              |                                              |                                                                     |                |                   |
|                           | Transenty                  |                                              | i <sub>lTT,</sub> i Meeting Hub                                     | ^              | () Connect        |
| Videos —                  |                            |                                              | E                                                                   | Connect        | Button            |
| the wards                 |                            |                                              |                                                                     |                |                   |
|                           | that out users in control. |                                              | 🗔 Brochures                                                         | *              |                   |
|                           |                            |                                              | Brochure1<br>Corporate brochure 2021<br>PDF Document 2.6 MB         | *              |                   |
|                           |                            |                                              | Brochure2<br>Ri for Research Executives<br>PDF Document - 1000.9 KB | *              | <b>3Brochures</b> |
|                           |                            |                                              |                                                                     |                |                   |
|                           |                            |                                              | 🗔 My Notes                                                          | ~ ←            | 5 My Notes        |
|                           |                            |                                              | ·····                                                               |                | <i>On</i> AIR∢    |

- NORMS 2021 Hiroshima
- ① To find out more about the Games and Prizes, please click the score button next to "WIN POINTS". ② Click "POINTS" to see how many points you have won and the number of goals you have completed. You can also see the ranking of this game. ③ Click "GOALS" to see how you can win points. Click "PRIZES" to see all the wonderful prizes. (4) **1WIN POINTS** The winners will be drawn at random, and we will inform the winners by email in around July. ELP DESK (CHAT ONLY) DND EXPORT INFO WIN POINTS **9 00100** VIRTUAL ATTENDEE PORTAL Т **2POINTS 3GOALS** WIN POINTS × **WIN POINTS** × **WIN POINTS** × **4PRIZES** GOALS POINTS PRIZES POINTS GOALS PRIZES POINTS GOALS PRIZES Sign-In to the INORMS Virtual (∽) Portal 550 0 Upload a profile photo 300 POINTS 41950 to #1 GOALS COMPLETED Folding fan Join to the Session 2000 POINTS PER TICKET #1 NO CURRENT RANKING Visit the Virtual Exhibition **TOP 10** Business card holder 1500 POINTS PER TICKET Make connection to other 6 participants Mouse pad 1500 POINTS PER TICKET View the Poster Presentation  $\sim$ 12 *⊃n*AlR∙